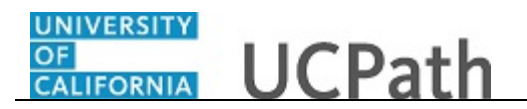

Use this task to search for a specific person in UCPath using the **Search/Match** page.

Use one of the following three search methods to see if the person already exists in UCPath.

- 1. Enter the person's full Social Security number, if you have it.
- 2. Enter the person's legal first name and the date of birth.
- 3. Enter the person's legal first and legal last name.

## Navigation:

 $Menu > Workforce \ Administration > Personal \ Information > Search \ Person \ OR$ 

WFA (Homepage) > HR Tasks (Tile) > Search Person

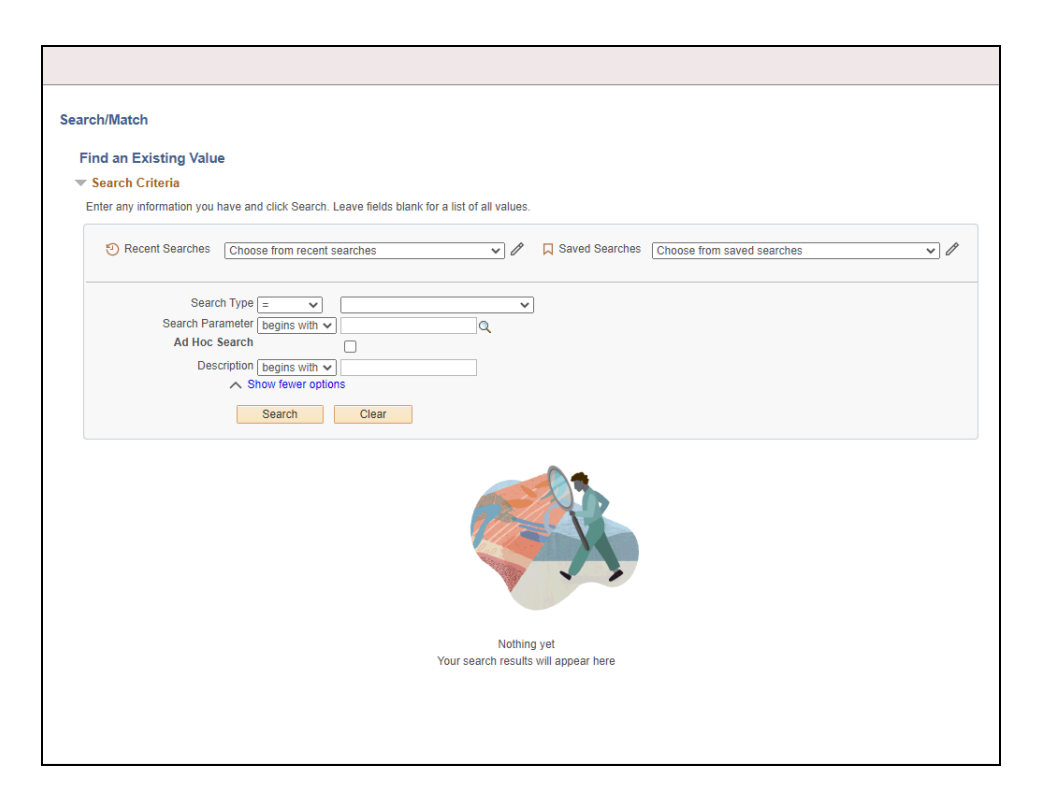

| Step | Action                                                            |
|------|-------------------------------------------------------------------|
| 1.   | In the <b>Search Type</b> field, select the <b>Person</b> option. |
|      | Click the button to the right of the <b>Search Type</b> field.    |
| 2.   | Click the <b>Person</b> list item.                                |
|      | Person                                                            |
| 3.   | Click the <b>Search</b> button.                                   |

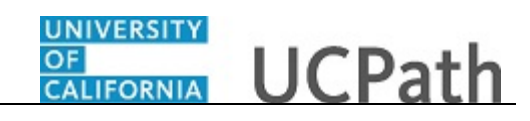

| Step | Action                          |
|------|---------------------------------|
| 4.   | Select the Search Parameter.    |
|      | Click the <b>Select</b> button. |
|      |                                 |

| Secure Criteria        |                    |               |    |        |           | New Wir          | ndow   Help |
|------------------------|--------------------|---------------|----|--------|-----------|------------------|-------------|
| Search Chiena          |                    | _             |    |        |           |                  |             |
| Search Typ             | e Person           | Ad Hoc Search |    |        |           |                  |             |
| Search Paramete        | r PERSON_SEARCH    | Person Search |    |        |           |                  |             |
| Search Result Rule 🕧   |                    |               |    |        |           |                  |             |
| Search Result          | t Code             | ٩             |    |        |           |                  |             |
| User Default           |                    |               |    | Search | Clear All | Carry ID reset   |             |
| Search Criteria 👔      |                    |               |    |        |           |                  |             |
| Search Fields          |                    |               | Va | ilue   |           |                  |             |
| National Id            |                    |               |    |        |           | Q                |             |
| Legal First Nam        | e Search           |               |    |        |           | ٩                |             |
| Legal Last Nam         | e Search           |               |    |        |           | ٩                | _           |
| Date of Birth          |                    |               |    | Ħ      |           |                  |             |
| Search by Order Number | ?                  |               |    |        |           |                  |             |
| Search Order           | Description        |               |    |        |           | Selective Search |             |
| 10                     | NID Only           |               |    |        |           |                  |             |
| 20                     | Name,Bday & NID    |               |    |        |           | Selective Search |             |
| 30                     | First Name and DOB |               |    |        |           | Selective Search |             |

| Step | Action                                                             |
|------|--------------------------------------------------------------------|
| 5.   | In the Search Result Code field, select the PERSON_RESULTS option. |
|      | Click the <b>Look up Search Result Code</b> button.                |

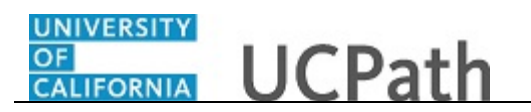

| Search Criteria Search Type Person Search Parameter PERSON_SEARCH Search Result Rule @ Search Result Code User Default Search Criteria @ Search Fields National Id First Name Search Last Name Search Date of Birth | Look Up Search Result Code       Image: Code Search Type       Person         Search Result Code       Description Degins with Image: Code Search Results       Image: Code Search Results         View 100       First Image: Look Up Search Results       Image: Code Search Results         View 100       First Image: Look Up Search Results         PSRS_N_RESULTS       Image: Look Up Search Results         PSRS_HIRE       Prepare For Hire | All Carry ID reset |
|----------------------------------------------------------------------------------------------------|----------------------------------------------------------------------------------------------------|--------------------|
| Search Order Multipler ()<br>Search Order Description<br>10 NID Only                                                                                                    |                                                                                                    | Selective Search   |

| Step                                                                                              | Action                                                                                                    |  |  |  |  |
|---------------------------------------------------------------------------------------------------|----------------------------------------------------------------------------------------------------|--|--|--|--|
| 6.                                                                                                | Click the <b>PERSON_RESULTS</b> list item.                                                                                        |  |  |  |  |
|                                                                                                   | PERSON_RESULTS                                                                                                    |  |  |  |  |
| 7. This example demonstrates the recommended search methods that should b to search for a person: |                                                                                                    |  |  |  |  |
|                                                                                                   | 1. Enter the person's full Social Security number, if you have it.                                                                |  |  |  |  |
| 2. Enter the person's first name and the date of birth.                                           |                                                                                                    |  |  |  |  |
|                                                                                                   | 3. Enter the person's first and last name.                                                                                        |  |  |  |  |
|                                                                                                   | For the first example, search using the Social Security number.                                                                   |  |  |  |  |
| 8.                                                                                                | Click in the National Id field.                                                                                                   |  |  |  |  |
|                                                                                                   |                                                                                                    |  |  |  |  |
| 9.                                                                                                | Enter the employee's full social security number into the <b>National Id</b> field.<br>For this example, enter <b>408601126</b> . |  |  |  |  |
| 10.                                                                                               | Press [Tab] to save the field information and activate the Search button.                                                         |  |  |  |  |

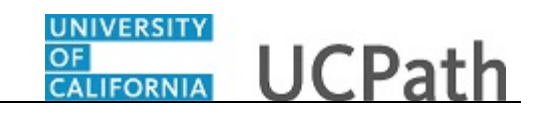

|                        |                         |               |           |           | New Win          | dow Help |
|------------------------|-------------------------|---------------|-----------|-----------|------------------|----------|
| Search Critoria        |                         |               |           |           |                  |          |
| Search Onteria         |                         |               |           |           |                  |          |
| Search Type            | Person                  | Ad Hoc Search |           |           |                  |          |
| Search Parameter       | PERSON_SEARCH           | Person Search |           |           |                  |          |
| Search Result Rule 🧃   |                         |               |           |           |                  |          |
| Search Result          | Code PERSON RESULTS Q P | orcon Poculto |           |           |                  |          |
| User Default           |                         | erson results | Search    | Clear All | Carry ID reset   |          |
| Search Criteria        |                         |               |           |           |                  |          |
| Search Fields          |                         |               | Value     |           |                  |          |
| National Id            |                         |               | 408601126 |           | Q                |          |
|                        |                         |               |           |           |                  |          |
| Logal First Name       | Sourch                  |               |           |           | Q                |          |
| Legal First Maine      |                         |               |           |           |                  | -        |
|                        |                         |               |           |           |                  |          |
| Legal Last Name        | Search                  |               |           |           | Q                |          |
|                        |                         |               |           |           |                  |          |
| Date of Birth          |                         |               | Ħ         |           |                  |          |
| Search by Order Number | ?                       |               |           |           |                  |          |
| Search Order           | Description             |               |           |           |                  |          |
| 10                     | NID Only                |               |           |           | Selective Search |          |
|                        |                         |               |           |           |                  |          |
| 20                     | Name, Bday & NID        |               |           |           | Selective Search |          |
|                        |                         |               |           |           |                  |          |
| 30                     | First Name and DOB      |               |           |           | Selective Search | ~        |
|                        | - automo una pop        |               |           |           |                  | 1        |

| Step | Action                          |
|------|---------------------------------|
| 11.  | Click the <b>Search</b> button. |
|      | Search                          |

|            |                               |            |                   |                  |                      |             |               | New Wi                 | ndow |
|------------|-------------------------------|------------|-------------------|------------------|----------------------|-------------|---------------|------------------------|------|
| ea         | arch Results                  |            |                   |                  |                      |             |               |                        |      |
|            | Search Type F                 | erson      |                   | Ad Hoc Searc     | h                    |             |               |                        |      |
| Se         | arch Parameter F              | PERSON_SEA | RCH               | Person Search    |                      |             |               |                        |      |
|            | Result Code F                 | ERSON_RES  | BULTS             | Person Search Re | sults                |             |               |                        |      |
|            | Search Results                | Summary    |                   |                  |                      |             |               |                        |      |
|            | Number of ID's                | Found      | 1                 |                  |                      |             | Retu<br>Sea   | urn to<br>rch Criteria |      |
|            | Search Order N                | lumber 10  |                   | NID Only         |                      |             |               |                        |      |
| iea<br>Res | rch Results<br>sults Results2 | Additional | Information (==== | Person           | alize   Find   View  | All 🗐 First | 🕚 1 of 1 🛞 La | ast                    |      |
|            |                               | Empl ID    | Name Type         | Legal First Name | Legal Middle<br>Name | Last Name   | Date of Birth |                        |      |
| 1          | Carry ID                      | 10000100   | PRI               | Anne             | C.                   | Hathaway    | 11/26         |                        |      |
|            |                               |            |                   |                  |                      |             |               |                        |      |
|            |                               |            |                   |                  |                      |             |               |                        |      |
|            |                               |            |                   |                  |                      |             |               |                        |      |
|            |                               |            |                   |                  |                      |             |               |                        |      |
|            |                               |            |                   |                  |                      |             |               |                        |      |

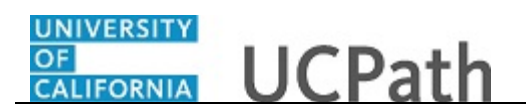

| Step | Action                                                                                                    |
|------|----------------------------------------------------------------------------------------------------|
| 12.  | The <b>Search Results</b> page displays a list of employees that match the search criteria.                        |
|      | In this example, there is only one match.                                                                          |
| 13.  | The <b>Show all columns</b> button displays the information from all three <b>Search Results</b> tabs on one page. |
|      | Click the <b>Show all columns</b> button.                                                                          |

|                                                                                                    | New Window   Help                |
|----------------------------------------------------------------------------------------------------|----------------------------------|
| Search Results                                                                                                    |                                  |
| Search Type Person Ad Hoc Search                                                                                                    |                                  |
| Search Parameter PERSON_SEARCH Person Search                                                                                             |                                  |
| Result Code PERSON_RESULTS Person Search Results                                                                                         |                                  |
| Search Results Summary                                                                                                    |                                  |
| Number of ID's Found 1                                                                                                    | Return to Search Criteria        |
| Search Order Number 10 NID Only                                                                                                    |                                  |
| Search Results Personalize   Find                                                                                                    | View All 🔄 First 🖲 1 of 1 🕑 Last |
| Minimum         Empl ID         Name Type         Legal First Legal Middle Name         Last Name         Date of Birth         National | I ID                             |
| 1 Carry ID 10000100 PRI Anne C. Hathaway 11/26 *****112                                                                                  | 26 Person Organizational Summary |
|                                                                                                    |                                  |
|                                                                                                    |                                  |
|                                                                                                    |                                  |
|                                                                                                    |                                  |
|                                                                                                    |                                  |
|                                                                                                    |                                  |
|                                                                                                    |                                  |
|                                                                                                    |                                  |
|                                                                                                    |                                  |

| Step | Action                                                                                                    |
|------|----------------------------------------------------------------------------------------------------|
| 14.  | The <b>Carry ID</b> button captures the person's ID and carries it to the ID search field<br>on any other pages to which you navigate.<br>If you want to "forget" the person ID, click the <b>Carry ID Reset</b> button on the<br>search criteria page. |
| 15.  | The <b>National ID</b> (Social Security number) field displays only the last four digits of the number.                                                                                                    |

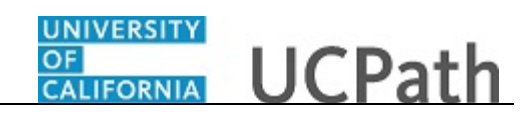

| Step | Action                                                                           |
|------|----------------------------------------------------------------------------------|
| 16.  | The last field provides access to the <b>Person Organizational Summary</b> page. |
|      | Name can be found there.                                                         |
|      | Click the Person Organizational Summary link.                                    |
|      | Person Organizational Summary                                                    |

| Step | Action                                                                                                    |
|------|----------------------------------------------------------------------------------------------------|
| 17.  | The <b>Person Organizational Summary</b> page opens in a new browser tab and provides detailed information about the person's jobs or assignments at all UC Locations. |
|      | The employee's Name is displayed here.                                                                                                    |

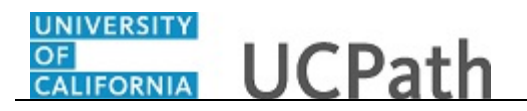

| 0                             |                           | nces               |                                 | Floater H                      | ours Care               | er                       |                          |          |                        |               |                 |          |
|-------------------------------|---------------------------|--------------------|---------------------------------|--------------------------------|-------------------------|--------------------------|--------------------------|----------|------------------------|---------------|-----------------|----------|
|                               | RG Instanc<br>Primary Jol | e 0<br>b: ✔ Pa     | HR Status In<br>yroll Status Re | active<br>etired <b>Termin</b> | Last Hire<br>ation Date | 09/08/2009<br>01/02/2015 |                          |          |                        |               |                 |          |
| Assignm<br>Empl I<br>Record I | ents<br>Business<br>Unit  | Position<br>Number | Dept ID                         | Department<br>Description      | Job<br>Code             | Description              | Expected<br>Job End Date | FTE      | Employee Class         | Union<br>Code | FL SA<br>Status | Pa<br>Gr |
| 0 1                           | UCOP1                     |                    | UNIVERSITY                      | Univ of CA, Ofc<br>President   | <sup>of</sup> CONV      | CONVERSION JOB           |                          | 0.000000 | Conversion Use<br>Only | ZZZ           | х               | С        |
| r Return to                   | o Search                  | Notify             |                                 |                                |                         |                          |                          |          |                        |               |                 |          |

| Step | Action                                                                                                    |
|------|----------------------------------------------------------------------------------------------------|
| 18.  | Close the tab when finished.                                                                                  |
| 19.  | The <b>Return to Search Criteria</b> link closes the search results so you can start a new search, if needed. |
|      | Return to Search Criteria link.                                                                               |

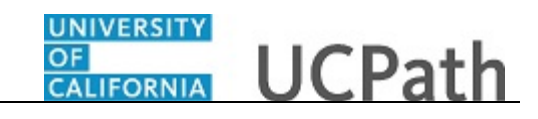

| Course Critoria          |                    |                  |       |        |           | New Wir          | ndow   Help |
|--------------------------|--------------------|------------------|-------|--------|-----------|------------------|-------------|
| Search Chiena            |                    | _                |       |        |           |                  |             |
| Search Type              | Person             | Ad Hoc Search    |       |        |           |                  |             |
| Search Parameter         | PERSON_SEARCH      | Person Search    |       |        |           |                  |             |
| Search Result Rule 👔     |                    |                  |       |        |           |                  |             |
| Search Result Co         | de PERSON_RESULTS  | Q Person Results |       |        |           |                  |             |
| User Default             |                    |                  |       | Search | Clear All | Carry ID reset   |             |
| earch Criteria 🕜         |                    |                  |       |        |           |                  |             |
| Search Fields            |                    |                  | v     | alue   |           |                  |             |
| National Id              |                    |                  | 40860 | 1126   |           | ٩                |             |
|                          |                    |                  |       |        |           |                  |             |
| Legal First Name S       | Search             |                  |       |        |           | Q                |             |
|                          |                    |                  |       |        |           |                  |             |
| Legal Last Name S        | Search             |                  |       |        |           | ٩                |             |
|                          |                    |                  |       |        |           |                  | _           |
| Date of Birth            |                    |                  |       | H      |           |                  |             |
|                          |                    |                  |       |        |           |                  |             |
| Search by Order Number 👔 |                    |                  |       |        |           |                  |             |
| Search Order             | Description        |                  |       |        |           | Selective Search |             |
| 10                       | Nib Oliy           |                  |       |        |           |                  | _           |
|                          |                    |                  |       |        |           | Selective Search |             |
| 20                       | Name, Bday & NID   |                  |       |        |           |                  |             |
|                          |                    |                  |       |        |           | Selective Search |             |
| 30                       | First Name and DOB |                  |       |        |           |                  |             |

| Step | Action                                                                                                    |
|------|----------------------------------------------------------------------------------------------------|
| 20.  | Clear the current search criteria so you can enter the next search.                                             |
|      | For this next example, search using the person's first name and date of birth.                                  |
|      | Click the <b>Clear All</b> button.                                                                              |
|      | Clear All                                                                                                    |
| 21.  | Click in the Legal First Name Search field.                                                                     |
| 22.  | Enter the desired information into the Legal First Name Search field.                                           |
|      | For this example, enter anne.                                                                                   |
| 23.  | Click in the <b>Date of Birth</b> field.                                                                        |
| 24.  | Enter the desired information into the <b>Date of Birth</b> field.<br>For this example, enter <b>11261988</b> . |
| 25.  | Press [Tab] to save the field information and activate the Search button.                                       |
| 26.  | Click the <b>Search</b> button.                                                                                 |
|      | Search                                                                                                    |

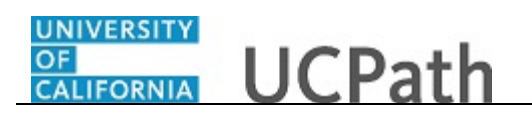

| Search Type     Person     Ad Hoc Search       Search Parameter     PERSON_SEARCH     Person Search       Result Code     PERSON_RESULTS     Person Search Results       Search Results     Search Results     Return to Search Criteria       Search Results     Terrst Name and DOB     Return to Search Criteria       Search Results     Personalize   Find   View All   2     First 1 of 1 to Last       search Results     Empl ID     Name Type     Legal Middle       Legal First Name     Indept Name     Date of Birth       1     10000100     FRI     Anne     C.     Hathaway     11/26                                                                                                    | earch              | Results        |              |             |                  |                      |            |                  |                | New Window |
|----------------------------------------------------------------------------------------------------|--------------------|----------------|--------------|-------------|------------------|----------------------|------------|------------------|----------------|------------|
| Barch Results       Result Not Standard       Result Not Standard       Result Code PERSON_SEARCH Person Search Results       Search Results     Return to search Results       Search Order Number 10     First Name and DOB       Search Results       Personalize   Find   View All   20       First I of 1 P Last       Legal Middle       Legal Middle       Legal Middle       Legal Middle       Legal Middle     Last Name       Date of Birth     Date of Birth       Empl ID     Name Type     Legal Middle     Last Name       Empl ID     Name Type     Legal Middle     Last Name       Carry ID     10000100     PRI     Anne     C.                                                                                                    | Sea                | rch Type Pe    | erson        |             | Ad Hoc Searc     | b                    |            |                  |                |            |
| Result Code PERSON_RESULTS Person Search Results         Search Results Summary       Return to search Criteria         Number of ID's Found       1         Search Order Number       10       First Name and DOB         Search Results       Personalize [ Find ] View All [ Image: Personalize [ Find ] View All [ Image: Personalize [ Find ] View All [ I | Search P           | arameter PE    | ERSON SEAF   | RCH         | Person Search    |                      |            |                  |                |            |
| Search Results Summary         Return to Search Criteria         Search Order Number 10       First Name and DOB         Search Criteria         Search Criteria         Search Order Number 10       First Name and DOB         Earch Results       Personalize   Find   View All   2       First I of 1 Image: Colspan="4">Last         Earch III Name Type       Legal Middle       Last Name       Date of Birth         I Carry ID       10000100       PRI       Anne       C.       Hathaway       11/26                                                                                                    | Re                 | sult Code PE   | ERSON RES    | ULTS        | Person Search Re | sults                |            |                  |                |            |
| Return to Search Criteria       Return to Search Criteria       Search Order Number 10     First Name and DOB       Personalize   Find   View All   2     First I of 1 () Last       Earch Results     Deteor Birth       Regults2     Additional Information       Empil ID     Name Type     Legal Middle       Last Name     Date of Birth       I     C.     Hathaway                                                                                                    | Searc              | h Rosults S    | ummary       |             |                  |                      |            |                  |                |            |
| Search Order Number 10     First Name and DOB     Search Critteria       earch Results     Personalize   Find   View All   20     First ( 1 of 1 ) Last       earch Results2     Additional Information     Empt ID     Name Type     Legal Middle     Last Name     Date of Birth       1     Carry ID     10000100     PRI     Anne     C.     Hathaway     11/26                                                                                                    | Nur                | nber of ID's I | Found 1      |             |                  |                      |            | R                | teturn to      |            |
| Becaults of the Main Cane Door       earch Results     Personalize   Find   View All   2     First () 1 of 1 () Last       tesults     Additional Information () () () () () () () () () () () () ()                                                                                                    | Soz                | rch Order N    | umber 10     |             | First Name and D | OB                   |            | S                | earch Criteria |            |
| Carry ID         Name         PRI         Anne         C.         Hathaway         Date of Birth                                                                                                    | anak D             |                | 10           |             | Barra            |                      | - A 11 [7] |                  | f h            |            |
| Empl ID         Name Type         Legal First Name         Legal Middle<br>Name         Last Name         Date of Birth           Carry ID         10000100         PRI         Anne         C.         Hathaway         11/26                                                                                                    | earch R<br>Results | Regults2       | Additional I | Information | Person           | alize   Find   Viev  | All 🔛      | First 🖤 1 of 1 🖤 | Last           |            |
| Camy ID         10000100         PRI         Anne         C.         Hathaway         11/26                                                                                                    |                    |                | Empl ID      | Name Type   | Legal First Name | Legal Middle<br>Name | Last Name  | Date of Birth    |                |            |
|                                                                                                    | 1 C                | arry ID        | 10000100     | PRI         | Anne             | C.                   | Hathaway   | 11/26            |                |            |
|                                                                                                    |                    |                |              |             |                  |                      |            |                  |                |            |
|                                                                                                    |                    |                |              |             |                  |                      |            |                  |                |            |
|                                                                                                    |                    |                |              |             |                  |                      |            |                  |                |            |
|                                                                                                    |                    |                |              |             |                  |                      |            |                  |                |            |
|                                                                                                    |                    |                |              |             |                  |                      |            |                  |                |            |
|                                                                                                    |                    |                |              |             |                  |                      |            |                  |                |            |

| Step | Action                             |
|------|------------------------------------|
| 27.  | Click the Show all columns button. |
|      |                                    |

| Search Results                 |                       |                                                    | New Window Help |
|--------------------------------|-----------------------|----------------------------------------------------|-----------------|
| Gearch Results                 |                       |                                                    |                 |
| Search Type Person             | Ad Hoc Search         |                                                    |                 |
| Search Parameter PERSON_SEARCH | Person Search         |                                                    |                 |
| Result Code PERSON_RESULTS     | Person Search Results |                                                    |                 |
| Search Results Summary         |                       |                                                    |                 |
| Number of ID's Found 1         |                       | Return to Search                                   | Criteria        |
| Search Order Number 10         | First Name and DOB    |                                                    |                 |
| Search Results                 | Persona               | alize   Find   View All   🖾 💿 First 🕢 1 of 1 🛞 La: | st              |
| Empl ID Name Type Lei<br>Na    | ne Name Date of Birth | National ID                                        |                 |
| 1 Carry ID 10000100 PRI Ani    | ne C. Hathaway 11/26  | *****1126 Person Organizational<br>Summary         |                 |
|                                |                       |                                                    |                 |
|                                |                       |                                                    |                 |
|                                |                       |                                                    |                 |
|                                |                       |                                                    |                 |
|                                |                       |                                                    |                 |
|                                |                       |                                                    |                 |
|                                |                       |                                                    |                 |
|                                |                       |                                                    |                 |
|                                |                       |                                                    |                 |
|                                |                       |                                                    |                 |

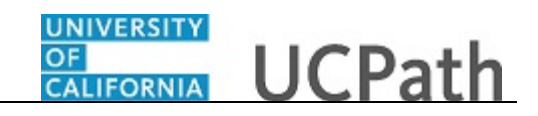

| Step | Action                                                                                         |
|------|------------------------------------------------------------------------------------------------|
| 28.  | If needed, click the <b>Person Organizational Summary</b> link to view additional information. |
| 29.  | Click the <b>Return to Search Criteria</b> link so you can start a new search, if needed.      |
|      | Return to Search Criteria                                                                      |

|                          |                         |                  |        |        |           | New Win          | idow   Help |
|--------------------------|-------------------------|------------------|--------|--------|-----------|------------------|-------------|
| Search Criteria          |                         |                  |        |        |           |                  |             |
| Search Type              | Person                  | Ad Hoc Search    |        |        |           |                  |             |
| Search Parameter         | PERSON_SEARCH           | Person Search    |        |        |           |                  |             |
| Search Result Rule 👔     |                         |                  |        |        |           |                  |             |
| Search Result Co         | de PERSON_RESULTS       | C Person Results |        |        |           |                  |             |
| User Default             |                         |                  |        | Search | Clear All | Carry ID reset   |             |
| Search Criteria 🕜        |                         |                  |        |        |           |                  |             |
| Search Fields            |                         |                  | V      | alue   |           |                  |             |
| National Id              |                         |                  |        |        |           | Q                |             |
| Legal First Name S       | Search                  |                  | ANNE   |        |           | ٩                |             |
| Legal Last Name S        | Search                  |                  |        |        |           | ٩                |             |
| Date of Birth            |                         |                  | 11/26/ | 1988 🛐 |           |                  |             |
| Search by Order Number 👔 |                         |                  |        |        |           |                  |             |
| Search Order<br>10       | Description<br>NID Only |                  |        |        |           | Selective Search |             |
| 20                       | Name,Bday & NID         |                  |        |        |           | Selective Search |             |
| 30                       | First Name and DOB      |                  |        |        |           | Selective Search |             |

| Step | Action                                                                |
|------|-----------------------------------------------------------------------|
| 30.  | Clear the current search criteria so you can enter the next search.   |
|      | For this next example, search using the person's first and last name. |
|      | Click the <b>Clear All</b> button.                                    |
|      | Clear All                                                             |
| 31.  | Click in the Legal First Name Search field.                           |
| 32.  | Enter the desired information into the Legal First Name Search field. |
|      | For this example, enter anne.                                         |
| 33.  | Click in the Legal Last Name Search field.                            |

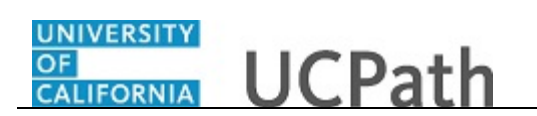

| Step | Action                                                                    |
|------|---------------------------------------------------------------------------|
| 34.  | Enter the desired information into the Legal Last Name Search field.      |
|      | For this example, enter hathaway.                                         |
| 35.  | Press [Tab] to save the field information and activate the Search button. |

| Search Criteria           |                         |               |      |        |           | New Win          | dow   Help |
|---------------------------|-------------------------|---------------|------|--------|-----------|------------------|------------|
| Search Type               | Person                  | Ad Hoc Search |      |        |           |                  |            |
| Search Parameter          | PERSON_SEARCH           | Person Search |      |        |           |                  |            |
| Search Result Rule ?      |                         |               |      |        |           |                  |            |
| Search Result Co          | ode PERSON_RESULTS      | Results       |      |        |           |                  |            |
| User Default              |                         |               |      | Search | Clear All | Carry ID reset   |            |
| Search Criteria 🕐         |                         |               |      |        |           |                  |            |
| Search Fields             |                         |               | V    | alue   |           | 0                |            |
| National Id               |                         |               |      |        |           |                  |            |
| Legal First Name S        | Legal First Name Search |               |      |        |           | Q                |            |
| Legal Last Name S         |                         | HATH          | AWAY |        | ٩         |                  |            |
| Date of Birth             |                         |               | Ħ    |        |           |                  |            |
| Search by Order Number (? |                         |               |      |        |           |                  |            |
| Search Order              | Description             |               |      |        |           | Selective Search |            |
| 10                        | NID Only                |               |      |        |           |                  |            |
| 20                        | Name,Bday & NID         |               |      |        |           | Selective Search |            |
| 30                        | First Name and DOB      |               |      |        |           | Selective Search |            |

| Step | Action                          |
|------|---------------------------------|
| 36.  | Click the <b>Search</b> button. |
|      | Search                          |

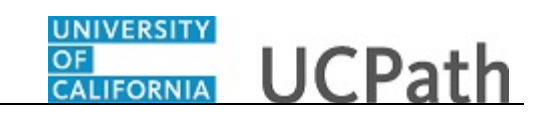

| Search Type Person     Ad Hoc Search       Search Parameter PERSON_SEARCH     Person Search       Result Code PERSON_RESULTS     Person Search Results       Search Results Summary     Number of ID's Found 1       Search Order Number 10     Name, Bday & NID         Personalize   Find   View All   Image   First • 1 of 1 • Last       Results     Personalize   Find   View All   Image   First • 1 of 1 • Last       Results     Regults2       Additional Information     Image   First • 1 of 1 • Last       results     Regults2       Additional Information     Name   Legal Middle       Legal First Name     Legal First • 1 of 1 • Last       To any ID     10000100       PRI     Anne                                                                                                    | earch Re     | sults         |                    |           |                  |                    |               |                |                     |         | New Window |
|----------------------------------------------------------------------------------------------------|--------------|---------------|--------------------|-----------|------------------|--------------------|---------------|----------------|---------------------|---------|------------|
| Search Results       Search Results Code     PERSON_SEARCH     Person Search       Search Results     Person Search Results       Number of ID's Found     1       Search Order Number     10     Name, Eday & NID       Search Results     Personalize   Find   View All   20     First I of 1 le Last       Search Results     Personalize   Find   View All   20     First I of 1 le Last       Search Results     Personalize   Find   View All   20     First I of 1 le Last       Search Results     Personalize   Find   View All   20     First I of 1 le Last       Search Results     Personalize   Find   View All   20     First I of 1 le Last       Search Results     Regults2     Additional Information     Image: Note I ast Name     Legal Middle       Empl ID     Name Type     Legal First Name     Legal Middle     Last Name       Carry ID     10000100     PRI     Anne     C.     Hathaway     11/26 | Search       | ype Person    |                    |           | Ad Hoc Searc     | :h                 |               |                |                     |         |            |
| Result Code     PERSON_RESULTS     Person Search Results       Search Results     Summary     Return to Search Criteria       Search Order Number     10     Name, Bday & NID         Search Results     Personalize   Find   View All   20     First I of 1 I Last         Barch Results     Personalize   Find   View All   20     First I of 1 I Last       Eesuits     Regults2     Additional Information     Image: Name Name Name Name Name Name Name Name                                                                                                    | Search Param | eter PERSO    | N_SEA              | RCH       | Person Search    |                    |               |                |                     |         |            |
| Search Results Summary         Return to Search Order Number 10       Name, Bday & NID         Search Order Number 10       Name, Bday & NID         Search Order Number 10       Name, Bday & NID         Search Order Number 10       Name, Bday & NID         Search Results       Personalize   Find   View All   20       First ④ 1 of 1 ④ Last         Empl ID       Name Type       Legal Middle       Last Name       Date of Birth         Carry ID       10000100       PRI       Anne       C.       Hathaway       11/26                                                                                                    | Result (     | ode PERSO     | N_RES              | ULTS      | Person Search Re | esults             |               |                |                     |         |            |
| Number of ID's Found     1     Return to Search Order Number     10     Name, Bday & NID       aarch Results     Personalize   Find   View All [2]     First (1) of 1 (2) Last       esults     Engel ID     Name : Personalize   Find   View All [2]     First (2) 1 of 1 (2) Last       Engel ID     Anne     Legal Middle     Last Name     Date of Birth       Carry ID     10000100     PRI     Anne     C.     Hathaway     11/26     Integer                                                                                                    | Search Re    | sults Summ    | nary               |           |                  |                    |               |                |                     |         |            |
| Search Order Number     10     Name, Bday & NIJ       Search Results     Personalize   Find   View All        First     1 of 1      Last       seults     Regults2     Additional information     Image: Name legal Middle     Last Name     Date of Birth       Empl ID     Name Type     Legal First Name     Legal Middle     Last Name     Date of Birth       Carry ID     10000100     PRI     Anne     C.     Hathaway     11/26                                                                                                    | Number       | of ID's Found | d 1                | I         |                  |                    |               | R              | eturn to<br>earch C | riteria |            |
| Personalize   Find   View All [2]     First (1) 1 (2) Last       Last       Legal Middle     Last       Empl ID     Name Type     Legal Middle     Last     Date of Birth       1     Carry ID     10000100     PRI     Anne     C.     Hathaway     11/26                                                                                                    | Search       | order Numbe   | er 10              |           | Name, Bday & NII | D                  |               |                |                     |         |            |
| Legal Middle         Legal Middle         Last Name         Date of Birth           I         Carry ID         10000100         PRI         Anne         C.         Hathaway         11/26                                                                                                    | earch Resul  | ts            |                    |           | Person           | alize   Find   Vie | w All 🚺 🖉 Fil | rst 🕙 1 of 1 🛞 | Last                |         |            |
| Carry ID     10000100     PRI     Anne     C.     Hathaway     11/26                                                                                                    | Results Re   | sults2 Ad     | ditional I<br>I ID | Name Type | Legal First Name | Legal Middle       | Last Name     | Date of Birth  |                     |         |            |
|                                                                                                    | 1 Carry I    | 1000          | 0100               | PRI       | Anne             | Name<br>C.         | Hathaway      | 11/26          |                     |         |            |
|                                                                                                    |              | _             |                    |           |                  |                    |               |                |                     |         |            |
|                                                                                                    |              |               |                    |           |                  |                    |               |                |                     |         |            |
|                                                                                                    |              |               |                    |           |                  |                    |               |                |                     |         |            |
|                                                                                                    |              |               |                    |           |                  |                    |               |                |                     |         |            |
|                                                                                                    |              |               |                    |           |                  |                    |               |                |                     |         |            |
|                                                                                                    |              |               |                    |           |                  |                    |               |                |                     |         |            |

| Step | Action                                    |
|------|-------------------------------------------|
| 37.  | Click the <b>Show all columns</b> button. |
|      |                                           |

|                    |                  |            |           |                     |                      |           |                  |                   |                                  |            | 1      |
|--------------------|------------------|------------|-----------|---------------------|----------------------|-----------|------------------|-------------------|----------------------------------|------------|--------|
| Sea                | arch Results     |            |           |                     |                      |           |                  |                   |                                  | New Window | I Helt |
| Search Type Person |                  |            |           | A                   | d Hoc Searcl         | h         |                  |                   |                                  |            |        |
| Se                 | arch Parameter F | ERSON_SEAF | RCH       | Perso               | on Search            |           |                  |                   |                                  |            |        |
|                    | Result Code F    | ERSON_RESU | JLTS      | Perso               | on Search Re         | sults     |                  |                   |                                  |            |        |
| -                  | Search Results   | Summary    |           |                     |                      |           |                  |                   |                                  |            |        |
|                    | Number of ID's   | Found 1    |           |                     |                      |           |                  |                   | Return to Search Co              | riteria    |        |
|                    | Search Order I   | lumber 10  |           | Name                | e, Bday & NID        |           |                  |                   |                                  |            |        |
| Sea                | rch Results      |            |           |                     |                      |           | Personali        | e   Find   View / | All 🖪 First 🕙 1 of 1 🛞 Last      |            |        |
|                    |                  | Empl ID    | Name Type | Legal First<br>Name | Legal Middle<br>Name | Last Name | Date of<br>Birth | National ID       |                                  |            |        |
| 1                  | Carry ID         | 10000100   | PRI       | Anne                | C.                   | Hathaway  | 11/26            | *****1126         | Person Organizational<br>Summary |            |        |
|                    |                  |            |           |                     |                      |           |                  |                   |                                  |            |        |

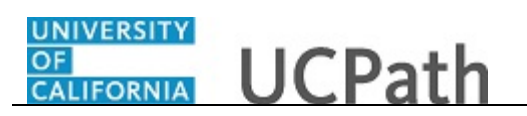

| Step | Action                                                                                                    |
|------|----------------------------------------------------------------------------------------------------|
| 38.  | If needed, click the <b>Person Organizational Summary</b> link to view additional information.                 |
| 39.  | Click the Return to Search Criteria link.                                                                      |
|      | Return to Search Criteria                                                                                      |
| 40.  | You have searched for a specific person in UCPath using the <b>Search/Match</b> page. <b>End of Procedure.</b> |